System Configuration

The system configuration page will house all your general information including:

# **General Information**

| General                           | ^                             | Unit Preference               |
|-----------------------------------|-------------------------------|-------------------------------|
| Unit Preference                   | Default Keg Expiration (days) | Local Time Day Begins         |
| English 🗸                         | 90                            | Default Pour Cost (20%)       |
| Local Time Day Begins (def: 5 AM) | Day Week Begins (def: Mon)    | Default Keg Expiration (Days) |
| C Default Pour Cost % (def: 20%)  |                               | Day Week Begins               |
| 20.00                             | US/Eastern 🗸                  | Time Zone                     |
|                                   |                               |                               |

# **Location Information**

| Cocation Name Demo | Display Name | Location Name |
|--------------------|--------------|---------------|
| Barrrack - Demo    | Balllack     | Display Name  |
| Address            |              | Address       |
| City               | State        | City          |
| Sterling           | Virginia     | Zip Code      |
|                    | Phone Number | State         |
| 20100              | <u> </u>     | Phone Number  |

### **Business Hours**

Customize your hours of operation by clicking on the time tile or click "Create New Record" for a new day.

| Hours       |          |            | ^ |
|-------------|----------|------------|---|
| Business Ho | ours     |            |   |
| Day         | Open     | Close      |   |
| Monday      | 10:00 AM | 10:00 РМ   | x |
|             |          |            |   |
|             | CREATE   | NEW RECORD |   |
|             |          |            |   |
| Happy Hour  | ſS       |            |   |
| Events      |          |            |   |

You can also select your times for Happy Hours and Events.

# Line Cleaning

Defaults to every two weeks, you can customize the line cleaning frequency by clicking the tile to update the length of time in between notifications. Set your target duration or how long you want to perform your cleanings.

| Line Cleaning    | ^                      |  |
|------------------|------------------------|--|
| Frequency (days) | Target Duration (mins) |  |

#### Containers

In the Containers section you see a drop-down arrow for Draft serving sizes and Keg sizes.

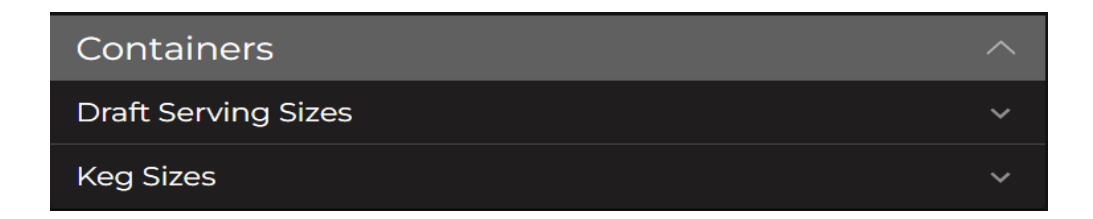

# **Draft Serving sizes**

Use the search section or scroll down to see the serving sizes you have in the app. If you do not see a serving size that you are looking for, click "Add Existing" or "Create Draft Serving Size" to add your beverage. Be exact as possible using a scale to weigh your glassware so that your reports are accurate.

| Contain    | ers           |                  |              | ^    | Create Dr                              | aft Serving Size X                               |
|------------|---------------|------------------|--------------|------|----------------------------------------|--------------------------------------------------|
| Draft Ser√ | ring Sizes    |                  |              | ^    | Volume                                 |                                                  |
| Q Search   | n New Contain |                  |              |      | 32                                     | •                                                |
| +          | ADD EXISTIN   | NG + CREATE DI   | RAFT SERVING | SIZE |                                        | L                                                |
| Volume     | Unit          | What You Call It | Active       |      | Nickname                               |                                                  |
| 4          | 07 💌          | Flight           |              | ×    | Optional                               | ml                                               |
|            |               | . i.g.it.        | _            |      | CANCEL                                 | CONFIRM                                          |
| 12         | oz 🔻          | Tulip            |              | ×    |                                        |                                                  |
| 16         | oz 🔻          | Pint             | <b>~</b>     | ×    | Add the volume in milliliters and ther | either liters, ounces o<br>add a nickname (Willi |
| 32         | oz 🔻          | Crowler          |              | ×    | Tulip, Crowler, etc.                   | .)                                               |
| 64         | oz 🔻          | Growler          |              | ×    | Click confirm to a                     | dd the glassware size.                           |

You can see if the beverage is active in the app if it has an orange check mark beside it. If you no longer use the glassware, you can decide if you want to deactivate it or delete it. Deactivating it makes it easy to bring it back later (ex. Oktoberfest stein)

Please note that any recipe that uses draft beer should be in this section, this includes beer for food recipes, drop shots, pitchers, growlers, crowlers, black and tan's etc.

## **Keg Sizes**

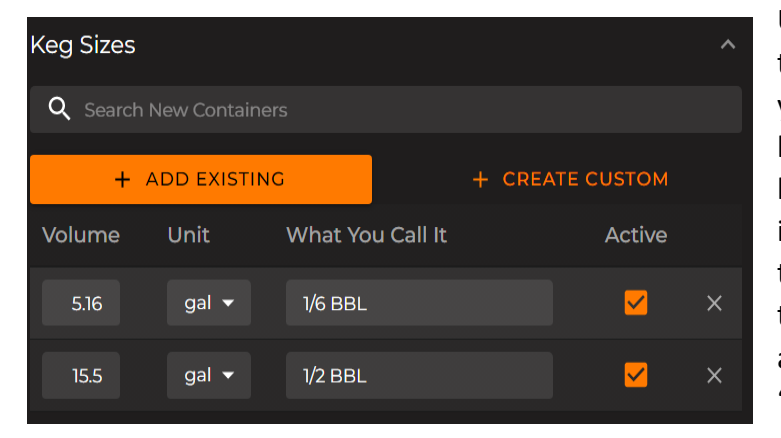

Use the search section or scroll down to see the keg sizes associated with your beverages in the app. Having your keg size here gives you the option of keg sizes to select from when adding inventory to the app. If you do not see the keg size when adding inventory, then you will need to come here to add it by clicking "Add Existing" or "Create Custom".

#### System Configuration

#### Add the Volume in either BBL, gallons,

|          | Create Custom |         | × | BBL               |
|----------|---------------|---------|---|-------------------|
|          |               |         |   | gal               |
| Volume   |               | BBL     | • | L                 |
|          |               |         |   | OZ                |
| Nickname |               |         |   | ml                |
| Optional |               |         |   | Then add the nick |
|          | CANCEL        | CONFIRM |   |                   |

Then add the nickname; 1/2, 1/4, Cornelius or European keg etc.

| POS (Point Of Sale) Information         |                      |  |
|-----------------------------------------|----------------------|--|
| ← Your POS System ─────<br><b>Toast</b> | Cloud-based or Local |  |
| POS Information Complete By<br>12:00 AM | 🧹 Use SKU Modifiers  |  |

- 1. Name your POS System
- 2. Select a time that your POS information will be complete by (End of day)
- 3. Choose whether you are cloud-based or local
- 4. Select if you do or do not use modifiers

System Configuration